# Comment configurer votre profil sur compte Mon Ontario

## et Services de justice en ligne (SJL)

Ce guide explique comment créer un profil sur compte Mon Ontario et SJL pour vous permettre de déposer, de soumettre et de faire émettre des documents judiciaires par voie électronique.

- 1) Veuillez utiliser ce lien pour commencer le processus : Compte Mon Ontario.
- Vous serez redirigé vers la page d'accueil de SJL. Elle fournit des renseignements sur le nouveau processus d'ouverture de session. Veuillez lire les renseignements qui figurent sur cette page.

Les nouveaux utilisateurs et les utilisateurs existants de SJL doivent cliquer sur le bouton « **Accédez à la page compte Mon Ontario** » pour continuer.

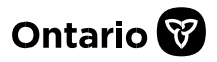

## Ontario 😵

### Services de justice en ligne

#### Notre ouverture de session a changé.

Avis : Le 5 novembre 2023, le gouvernement de l'Ontario a modifié la façon dont les utilisateurs accèdent à des services gouvernementaux sécurisés. Le compte ONe-key n'existe plus et a été remplacé par le compte Mon Ontario - un service de connexion du gouvernement de l'Ontario qui vous permet de vous connecter rapidement et en toute sécurité à tous les services du gouvernement de l'Ontario à l'aide d'un ensemble commun d'identifiants de connexion. Pour accéder à l'un des portails des Services de justice en ligne (SJL), vous devez utiliser un compte Mon Ontario.

REMARQUE : Vous devez créer un compte Mon Ontario avant d'utiliser les SJL. Pour en savoir davantage, lisez le <u>guide</u> sur la création d'un compte Mon Ontario.

Si vous accédez aux SJL pour la première fois :Cliquez sur le bouton ci-dessous et créez un compte Mon Ontario ou ouvrez une session si vous en avez déjà un pour un autre service du gouvernement de l'Ontario.

Cliquez sur le bouton ci-dessous pour accéder à la page Mon Ontario afin de créer un compte ou d'ouvrir une session.

Accédez à la page compte Mon Ontario

Accessibilité @ Conditions d'utilisation @

© Imprimeur du Roi pour l'Ontario 2012 - 2024 🗗

- 3) Une fois que vous aurez cliqué sur le bouton, vous serez dirigé vers la page d'ouverture de session de compte Mon Ontario.
  - a. Si vous avez un compte Mon Ontario, entrez votre courriel et votre un mot de passe et passez à l'étape 9.
  - b. Si vous n'avez pas de compte Mon Ontario, créez-en un en cliquant sur « Créer un compte » et passez à l'étape 4.

|                  | Ontario 😵                                                         |
|------------------|-------------------------------------------------------------------|
| V                | ous n'avez pas de compte? Créer un compte                         |
| -                | OU                                                                |
|                  | Se connecter à un compte Mon Ontario                              |
| Co<br>L'a<br>ins | ourriel<br>adresse courriel avec laquelle vous vous êtes<br>scrit |
| Mo               | ot de passe                                                       |
| L                | 0                                                                 |
|                  | Se souvenir de moi                                                |
|                  | Se connecter                                                      |
| _                | OU                                                                |
|                  | Partenaire de connexion                                           |
|                  | Resoin d'aide nour vous connecter?                                |

- 4) Créez des justificatifs d'identité en entrant une adresse courriel et un mot de passe valides.
  - a. Les critères du mot de passe s'affichent lorsque vous cliquez dans le champ Mot de passe.
  - b. Pour continuer, vous devez également accepter les conditions de service.

| Ontario 😵                           | Ontario 😵                                                                   |
|-------------------------------------|-----------------------------------------------------------------------------|
| Créer un compte                     | Créer un compte                                                             |
| ourriel*                            | Courriel*                                                                   |
|                                     | @hotmail.com                                                                |
| 1ol de passe*                       | Mot de passe*                                                               |
|                                     |                                                                             |
| J'accepte les conditions de service | ✓ Au moins 8 caractères                                                     |
| ndique un champ obligatoire         | ✓ Au moins 1 chiffre                                                        |
|                                     | <ul> <li>Au moins 1 symbole</li> <li>Au moins 1 lottro minusculo</li> </ul> |
| Creer un compte                     | <ul> <li>Au moins 1 lettre majuscule</li> </ul>                             |
| letour à la page de connexion       | <ul> <li>Ne comporte aucune partie du nom<br/>d'utilisateur</li> </ul>      |
|                                     | J'accepte les conditions de service                                         |
|                                     | * Indique un champ obligatoire                                              |
|                                     | Créer un compte                                                             |
|                                     | Retour à la page de connexion                                               |

- 5) Une fois tous les champs obligatoires remplis, cliquez sur « Créer un compte ».
- 6) En cliquant sur « Créer un compte », vous serez redirigé vers une autre page indiquant qu'un courriel de vérification a été envoyé à l'adresse indiquée.

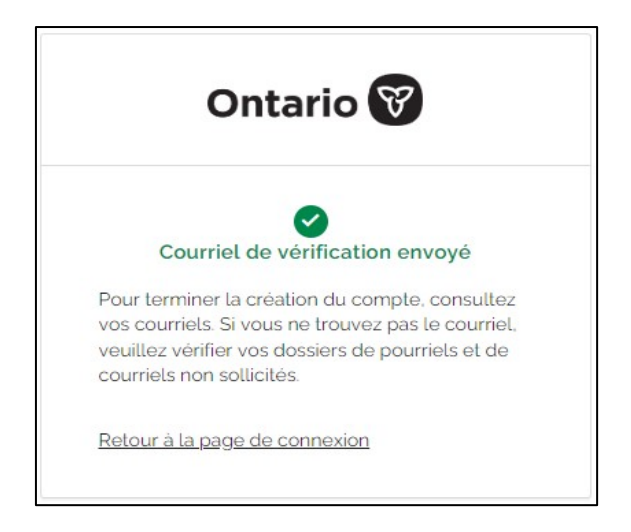

7) Trouvez le courriel dans votre boîte de réception. Dans le courriel, cliquez sur « **Commencer l'activation** ».

| Ontario 😵                                                                                                    |  |  |  |
|----------------------------------------------------------------------------------------------------|--|--|--|
| Bonjour,                                                                                                    |  |  |  |
| La création de votre compte est un processus en deux étapes. Tout<br>d'abord, veuillez confirmer votre adresse courriel en cliquant sur le<br>lien suivant. Ensuite, vous serez redirigé vers une page pour terminer<br>l'activation de votre compte : |  |  |  |
| Commencer l'activation                                                                                                    |  |  |  |
| Ce lien expirera dans 1 heure.                                                                                                    |  |  |  |
| Si votre lien d'activation a expiré, veuillez <u>réinitialiser votre mot de</u><br><u>passe</u> pour recommencer le processus.                                                                                                    |  |  |  |
| Si vous avez des questions, veuillez vous rendre sur la page de<br>connexion et cliquer sur le lien « Nous joindre »                                                                                                    |  |  |  |

8) Vous serez ensuite orienté vers une autre fenêtre vous demandant de terminer l'activation.

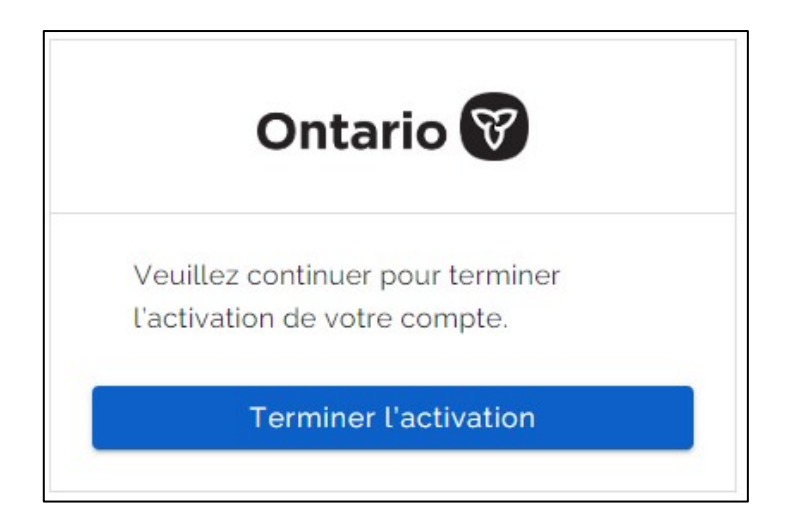

 Si vous êtes nouveau à JSO, vous devrez vous inscrire à la plateforme avant de pouvoir soumettre des documents. Vous serez dirigé vers la page d'inscription de Services de justice en ligne.

Pour continuer, vous devez accepter les conditions d'utilisation de Services de justice en ligne. Cochez la case indiquant que vous avez lu et que vous acceptez les conditions d'utilisation.

Cliquez sur le bouton **Suivant**.

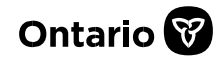

| Ontario 😵 🗉                                                                                                    | English                                                                                                    | Menu                                                   |
|----------------------------------------------------------------------------------------------------|----------------------------------------------------------------------------------------------------|--------------------------------------------------------|
| Ouvrir un compte aux services de justice                                                                                                    |                                                                                                    |                                                        |
| Bienvenue sur les services de justice en ligne                                                                                                    |                                                                                                    |                                                        |
| Conditions d'utilisation                                                                                                    |                                                                                                    |                                                        |
| Services de justice en ligne                                                                                                    |                                                                                                    |                                                        |
| Conditions d'utilisation                                                                                                    |                                                                                                    |                                                        |
| En accédant aux services de justice en ligne (« SJL »), vous acceptez les présentes o<br>que vous utilisez les SJL, vous indiquez que vous reconnaissez et acceptez les<br>lesquelles peuvent être révisées périodiquement sans préavis. Les présentes condition<br>et obligations découlant de la loi. Si vous n'acceptez pas les présentes conditions d'<br>aux SJL ni les utiliser.                                            | conditions d'utilisation. Cl<br>conditions énoncées c<br>ons d'utilisation affectent<br>utilisation, veuillez ne pa | haque fois<br>i-dessous,<br>vos droits<br>s accéder    |
| Le site Web des SJL contient des portails donnant accès à des services particuliers<br>s'accompagne de conditions d'utilisation distinctes. En accédant à un portail, vous acc<br>ce portail, en plus des conditions d'utilisation des SJL. Si les conditions d'utilisation<br>d'utilisation régissant un portail en particulier ou le service correspondant, les cond<br>service s'appliqueront dans la mesure de la différence. | (les « portails »). Chac<br>eptez les conditions d'uti<br>des SJL diffèrent des<br>tions d'utilisation du por       | que portail<br>lisation de<br>conditions<br>tail ou du |
| [Cliquez ici 🗗 pour consulter les conditions d'utilisation du Portail en ligne pour les acti                                                                                                    | ons civiles.]                                                                                                    |                                                        |
| [Cliquez <u>ici</u>                                                                                                    | nettre des documents d'i                                                                                            | une cause                                              |
| [Cliquez <u>ici</u>                                                                                                    | nettre des documents d'i                                                                                            | une cause                                              |
| [Cliquez ici四 pour les conditions d'utilisation du Portail de demande de liste de docum                                                                                                    | ents liés à une instance.]                                                                                          |                                                        |
| [Cliquez ici @ pour consulter les conditions d'utilisation de l'outil de recherche d'informa                                                                                                    | ation sur les causes.]                                                                                              |                                                        |
| [Cliquez ici 嶍 pour consulter les conditions d'utilisation du Portail en ligne pour soume<br>petites créances.]                                                                                                    | ettre des documents à la                                                                                            | Cour des                                               |
| [Cliquez ici 即 pour les conditions d'utilisation du Portail de soumission en ligne pour le                                                                                                    | s procédures de faillite.]                                                                                          |                                                        |
| Ces conditions d'utilisation sont régies par les lois de la province de l'Ontario et so<br>acceptées par vous dans la province de l'Ontario.                                                                                                    | ont considérées comme                                                                                               | ayant été                                              |
| Date de création : Le 10 janvier 2018                                                                                                    |                                                                                                    |                                                        |
| J'ai lu et j'accepte les conditions d'utilisation, et je comprends qu'elles ont des effet<br>Je consens à la collecte et à l'utilisation de mes renseignements personnels aux fins én<br>Quitter                                                                                                    | s sur mes droits et mes<br>oncées dans les conditio                                                                 | responsabilités.<br>ons d'utilisation.*<br>Suivant     |

10) Vous serez redirigé vers la page des coordonnées.

Indiquez si le compte est destiné à un avocat, à un parajuriste ou à une personne non représentée/un autre utilisateur en procédure judiciaire. *Si vous êtes un utilisateur (par exemple, un assistant juridique) qui dépose des documents judiciaires au nom d'un avocat ou d'un parajuriste, il faut alors créer un compte pour l'avocat ou le parajuriste en utilisant son nom et ses coordonnées.* 

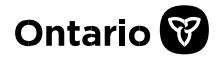

Fournissez les coordonnées en remplissant les champs restants, puis cliquez sur le bouton **Confirmer l'inscription**.

| Ontario 😿 🛛                     |                                   |                             | English                             | Menu              |
|---------------------------------|-----------------------------------|-----------------------------|-------------------------------------|-------------------|
| Ouvrir un compte aux            | x services de justice             |                             |                                     |                   |
| Coordonnées                     |                                   |                             |                                     |                   |
| 1. Vous êtes : *                |                                   |                             | ?                                   |                   |
|                                 | O un Avocat                       |                             |                                     |                   |
|                                 | O un Parajuriste                  |                             |                                     |                   |
|                                 | O une personne qui vous rep       | résentez vous-même dar      | ns <mark>le cadre d'une inst</mark> | ance judiciaire / |
|                                 | autre                             |                             |                                     |                   |
|                                 |                                   |                             |                                     |                   |
| Nom de famille *                |                                   |                             |                                     |                   |
| Prénom *                        |                                   |                             |                                     |                   |
| Nom du cabinet, de              |                                   |                             |                                     |                   |
| l'entreprise ou de la société   |                                   |                             |                                     |                   |
| Adresse (nom de la rue,         |                                   |                             |                                     |                   |
| numéro, unité, boîte            |                                   |                             |                                     |                   |
| postale) *                      |                                   |                             |                                     |                   |
|                                 |                                   |                             |                                     |                   |
| 2. Adresse de courriel *        |                                   |                             |                                     |                   |
| Votre adresse courriel sera ut  | ilisée aux fins énoncées dans le  | s conditions d'utilisation  | des services de iusti               | re en ligne ainsi |
| que dans les conditions d'utili | isation qui s'appliquent au porta | ail que vous choisissez d'u | utiliser.                           |                   |
|                                 |                                   |                             |                                     |                   |
| Confirmez votre adresse de co   | ourriel. *                        |                             |                                     |                   |
|                                 |                                   |                             |                                     |                   |
|                                 |                                   |                             |                                     |                   |
| <u>Précédent</u>                | Qui                               | iter                        | Confirmer l'in                      | nscription        |

Vous avez maintenant configuré votre profil sur SJL et vous serez dirigé vers la page d'accueil de la plateforme.

11) Pour soumettre des documents aux fins de dépôts et/ou de délivrance, cliquez sur le bouton **Commencer** de la sous-catégorie appropriée dans la section Services.

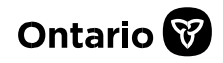

| Ontario 🕅 🧉                                                                                                    | English                                      | 🗮 Menu  |
|----------------------------------------------------------------------------------------------------|----------------------------------------------|---------|
| Services                                                                                                    |                                              |         |
| Droit civil                                                                                                    |                                              |         |
| Service en ligne pour les actions civiles                                                                                                    |                                              |         |
| Délivrer et déposer une Déclaration ou un Avis d'action                                                                                                    |                                              | Débuter |
| Délivrer et déposer une mise en cause ou une mise en cause subséquent                                                                                                    | e                                            | Débuter |
| Déposer un autre document                                                                                                    |                                              |         |
| Déposer une Déclaration à la suite d'un Avis d'action                                                                                                    | 7                                            | Débuter |
| Soumission de documents d'une cause civile en ligne                                                                                                    |                                              |         |
| <ul> <li>Soumettre un document dans une instance civile (y compris devant la Con<br/>fins de dépôt ou de délivrance</li> </ul>                                                                              | ur <mark>d</mark> ivisionnaire) aux          | Débuter |
| Faillite                                                                                                    |                                              |         |
| Soumission en ligne pour les procédures de faillite                                                                                                    |                                              |         |
| Soumettre un document de faillite Cour pour demander un dépôt ou une                                                                                                    | délivrance                                   | Débuter |
| Famille                                                                                                    |                                              |         |
| Soumission de documents d'une cause familiale en ligne                                                                                                    |                                              |         |
| Soumettre un document de la Cour de la famille pour demander un dépô                                                                                                    | it ou une délivrance                         | Débuter |
| Demander une liste de documents liés à une instance en droit o                                                                                                    | de <mark>la</mark> famille                   | Débuter |
| Cour des petites créances                                                                                                    |                                              |         |
| Soumission en ligne à la Cour des petites créances                                                                                                    |                                              |         |
| <ul> <li>Soumettre un document de la Cour des petites créances pour demander<br/>délivrance</li> </ul>                                                                                                    | un dépôt ou une                              | Débuter |
| Recherche dans les affaires judiciaires                                                                                                    |                                              |         |
| <ul> <li>Faire une recherche dans les causes civiles et criminelles de la Cour supér<br/>dans les causes criminelles concernant des adultes devant la Cour de just<br/>afficher les informations</li> </ul> | rieure de justice et<br>tice de l'Ontario et | Débuter |

Vous pouvez également :

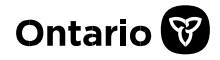

- Développer la section **Brouillons** pour afficher ou rechercher un dépôt que vous avez commencé, mais que vous n'avez pas soumis au tribunal.
- Développer la section **Transactions** pour afficher ou rechercher une liste de tous vos dépôts antérieurs.
- Développer la section **Profil de SJL** pour afficher les coordonnées du compte.
  - Cliquer sur le bouton Modifier pour mettre à jour vos coordonnées. Veuillez noter que vos nouvelles coordonnées ne seront utilisées que dans les futurs dépôts en ligne. Vos coordonnées demeureront les mêmes pour tous les dépôts antérieurs.
  - Si vous devez modifier vos coordonnées pour un dépôt antérieur (c.-à-d. une affaire judiciaire existante), veuillez déposer une lettre ou un avis écrit, signé et daté auprès du greffe concerné. La lettre doit inclure votre nom au complet (tel qu'il figure sur vos documents judiciaires), vos coordonnées à jour et tous les numéros de dossier du greffe concernés.
- Développer la section Profil de compte Mon Ontario pour modifier votre profil compte Mon Ontario. Remarque : Les changements apportés à votre profil sur SJL ne seront pas reflétés dans votre compte Mon Ontario. Vous devez mettre à jour chaque profil séparément.

| Ébauches                                     | + |
|----------------------------------------------|---|
| Transactions                                 | + |
| Coordonnées                                  | + |
| Profil de compte Mon Ontario                 | + |
| Conditions d'utilisation                     | + |
| Accessibilité pour les personnes handicapées | + |
| Information de sécurité                      | + |
| Quitter                                      |   |